## NC electronic Vendor Portal Searching for Vendors by Commodity Code (Agency App)

Procurement Users can generate a targeted list of vendors registered with a specific commodity code in the eVP Agency App via advanced filtering. That list will include the email address of each vendor's '**Primary Contact**' and can be exported to Excel.

## I. Filtering Active Vendors by Commodity Code

1. From the 'Active Vendors' page (or any preferred custom view that includes the 'Email (Primary Contact)' field) in the 'Vendor Management' section, click on 'Edit filters'.

| 🔢 🚳 Admin App               | ,⊃ Search Q + ⊗ ? S                                                                                                    |
|-----------------------------|----------------------------------------------------------------------------------------------------|
| =                           | 🔶 💾 Focused view 😨 Show Chart 🖒 Refresh 🖙 Email a Link 🗸 🔹 Export to Excel 🗸 🔂 Open Dashboards 🔅 Share -                       |
| <ul> <li>Recent </li> </ul> | Active Vendors 🗸                                                                                                    |
| 🖈 Pinned 🗸 🗸                | □ Vendor Name ↑ × Main Ph × Address × Primary Contact × Email (Primary × HUB Certificatio × HUB Certificatio × NCSBE Certifica |
| My Work                     | DiversePoint, Inc. Bert Carrington bert@diversepoin                                                                            |
| 방 Dashboards                | #77 Auto Repair, I     Authrine Williams number77autore                                                                        |
| Activities                  | #ATHLETICUNION Bev Carruthers bev@athleticunio Not Certified Female                                                            |
| Vendor Management           | & Marketing Inc. Morten Kristensen info@andmarketi                                                                             |
| Vendors                     | CR&M) CIEANING Mary Andrews maryandrews90@                                                                                     |
| × contacts                  | DBA) Triad Crem 33627510 Jeremy Groce Click 'Edit filters' on the 'Active Vendors' page.                                       |
| Bid Management              | And Moore, LLC Trevor Moore tijmoor2004@gm                                                                                     |
| 公 Solicitations             | /the conversation Michele Stills-Davis michele@coachth                                                                         |
| 었 olds                      | @thesavageway,     Paula Bartiett     paula@thesavage                                                                          |
| 쏛 Awards                    | ({firstname}) LLC Allison Gannon allison@firstname                                                                             |
| 公 Contract Extensions       | 043090129         80045223         Anne Marcin         sales@laser-labs                                                        |

2. On the subsequent 'Edit filters: Vendors' menu, click the dropdown arrow to the right of 'Add' and select 'Add related entity'.

| III 🐼 Admin App    | <                  | Edit filters: Vendors                        | ×      |
|--------------------|--------------------|----------------------------------------------|--------|
| =                  | ← 😬 Focused view 😰 | Reset to default                             |        |
| 合 Home             |                    |                                              |        |
| 🕒 Recent 🗸 🗸       | Active Vendors ~   | Showing live data Change to retained data () |        |
| 🖈 Pinned 🗸 🗸       | Vendor Name ↑ ~    | AND V Field Operator Value                   |        |
| My Work            |                    |                                              |        |
|                    | DiversePoint, Inc. | Status V Equals V Active X V ····            |        |
| 변 Dashboards       | _                  |                                              |        |
| 2 Activities       | #77 Auto Repair, I |                                              |        |
| E Activice         |                    |                                              |        |
|                    | #ATHLETICUNION     | Add row     Click the arrow next to 'Add'    |        |
| Vendor Management  | 8: Marketing Inc   | and select 'Add related entity'.             |        |
| Vendors            | C Warketing inc    | = Add group                                  |        |
|                    | (C&M) CIEANING     | HT Add related entity                        |        |
| Contacts           |                    |                                              |        |
|                    |                    |                                              |        |
| HUB Certifications | Bows: 5000+        |                                              |        |
| E eVP 🗘            |                    | Apply                                        | Cancel |

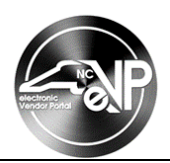

3. In the newly-visible '**Related entity**' field, click the down arrow to search for and select the '**Commodity Codes**' value under the '**Many to many**' section of the dropdown.

**Note:** Scroll directly down to the end of the list to find '**Commodity Codes**' a few values up from the bottom. There is another '**Commodity Codes** (**Commodity Codes**)' value visible near the top of the list, but that is not the correct value for this search.

| 🔢 🐼 Admin App                                  |                             | Edit filters: Vendors                     | Sync Errors (Kecora)                           | ×            |
|------------------------------------------------|-----------------------------|-------------------------------------------|------------------------------------------------|--------------|
| _                                              |                             | ✓ Poset to default. ✓ Delete all filters  | System Jobs (Regarding)                        |              |
| =                                              | ← 💾 Focused view 🕼          | 15 Reset to default Ux Delete all filters | System Logs (Vendor)                           |              |
| <ul> <li>↔ Home</li> <li>⊙ Recent ∨</li> </ul> | Active Vendors ~            | Showing live data Change to retained data | Tabulations (Vendor)                           |              |
| 🖈 Pinned 🗸 🗸                                   | ☐ Vendor Name ↑ ~           | AND V Field                               | Tasks (Regarding)<br>Teams chats (Regarding)   |              |
| My Work                                        | DiversePoint, Inc.          | Status                                    | Teams Contact Suggestion by AI (Source Entity) | · · · · · ·  |
| 勝 Dashboards                                   | #77 Auto Repair, I          |                                           | Tier 2 Spend Data (Tier 2 Vendor)              |              |
| Activities                                     |                             | Related entity                            | Tier 2 Spend Data (Vendor)                     |              |
| Vender Management                              | AMERICONION                 | Choose a related entity 🗸                 | Vendors (Managed Accounts)                     |              |
| Click the down a                               | rrow in the <b>'Relatec</b> | Field                                     | Vendors (Parent Account)                       |              |
| entity' field and                              | select 'Commodity           | Choose a related entity                   | Warranties (Warranty Holder (Account))         |              |
| Codes beneath                                  | inany to many at            |                                           | Warranties (Warranty Provider)                 |              |
| the bottom of the                              | e list.                     | + Add ~                                   | Many to many                                   |              |
| 公 Solicitations                                | /the conversation           | + Add ~                                   | Campaign Activities                            |              |
| Sur BIOS                                       | @thesavageway               |                                           | Commodity Codes                                |              |
| 公 Tabulations                                  |                             |                                           | Construction Codes                             |              |
| 🔅 HUB Certifications                           |                             |                                           | Quick Campaigns                                |              |
| E eVP 🗘                                        | Rows: 5000+                 |                                           | Web Roles                                      | Apply Cancel |

4. In the 'Select a field' box, click the down arrow and select either 'Commodity Code' (six digits – more specific) or 'Commodity Family' (4 digits – broader) from the dropdown.

| III 🚳 Admin App                                                         | Edit filters: Vendors                     | ×  |
|-------------------------------------------------------------------------|-------------------------------------------|----|
|                                                                         | 😽 Reset to default 🛛 🐨 Delete all filters |    |
| Click the down arrow next to 'Sele<br>a field' select either 'Commodity | ing live data Change to retained data ①   |    |
| Code' or 'Commodity Family'.                                            | D Vield Operator Value                    |    |
| My Work DiversePoint, Inc.                                              | Status V Equais V Active X V              |    |
| Activities     #77 Auto Repair, I                                       | Code                                      |    |
| #ATHLETICUNION                                                          | Related entry Operator Commodity Code     |    |
| Vendor Management & Marketing Inc.                                      | Commodity Code:                           |    |
| Vendors                                                                 | AND V Field CRI Created By Value          |    |
| Contacts     (DBA) Triad Crem                                           | Select a field                            |    |
| Bid Management And Moore, LLC                                           | + Add > B Description                     |    |
| Solicitations                                                           | Import Sequence Number                    |    |
| ₩ Bids                                                                  | + Add > IN Modified By                    |    |
| 생 HUB Certifications                                                    |                                           |    |
| E eVP                                                                   | E Status Reason Apply Canc                | el |

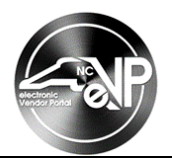

5. In the **'Value'** box, begin typing a commodity description. A dropdown with available selections will display. Select the description of the commodity code or family to be included in the search.

**Note:** In this screenshot "jan" was typed, and commodity code descriptions including "janitorial" options displayed.

|                                                        | Admin App                               |                                                                                | Edit filters: Vendors                                                                                                    |       |  |  |  |  |  |  |
|--------------------------------------------------------|-----------------------------------------|--------------------------------------------------------------------------------|----------------------------------------------------------------------------------------------------|-------|--|--|--|--|--|--|
| =                                                      |                                         | ← 💾 Focused view 🕅                                                             | S Reset to default 🛛 🛣 Delete all filters                                                                                                    |       |  |  |  |  |  |  |
| <ul><li>Home</li><li>Recent</li></ul>                  | ~                                       | Active Vendors ~                                                               | Showing live data Change to retained data ①                                                                                                    |       |  |  |  |  |  |  |
| 🖍 Pinned                                               | $\sim$                                  | Uendor Name ↑ ~                                                                | AND V Field Operator Value                                                                                                    |       |  |  |  |  |  |  |
| My Work                                                |                                         | DiversePoint, Inc.                                                             | Status ~ Equals ~ Active × ~ …                                                                                                    |       |  |  |  |  |  |  |
| Ente                                                   | r a commo<br>Value' fiel<br>to be inclu | odity description in<br>Id and select the<br>Ided in the search.               | Related entity     Operator       Commestly: Codes     Contains data                                                                                                    |       |  |  |  |  |  |  |
| Vendors                                                |                                         | C&M) CIEANING                                                                  | AND V Field Operator Value                                                                                                    |       |  |  |  |  |  |  |
| Bid Managem<br>公 Solicitatio<br>公 Bids<br>公 Tabulation | ns                                      | (bury intersection     And Moore, LLC     /the conversation     @thesavageway, | + Add ~       Cleaning and janitorial carts and accessories (Commodity Code)         + Add ~       Cleaning and janitorial supplies (Commodity Code)         Janitorial equipment (Commodity Code) | Code) |  |  |  |  |  |  |
| 상 HUB Certi                                            | ifications                              | Rows: 5000+                                                                    | Apply Canc                                                                                                    | el    |  |  |  |  |  |  |

6. Click 'Apply' to initiate the search.

|                                                | Admin App                                    | < 😬 Focused view 🕼 Show i                             | Edit filters: Vendors                                                                                                    | ×      |
|------------------------------------------------|----------------------------------------------|-------------------------------------------------------|----------------------------------------------------------------------------------------------------|--------|
| ☆ Home ③ Recent                                | ~                                            | Active Vendors ~                                      | Showing live data Change to retained data ①                                                                                                    |        |
| Pinned My Work                                 | ~                                            | Vendor Name ↑ ×     Main       DiversePoint, Inc.     | AND          Field         Operator         Value            Status          Equals                                                                               |        |
| Dashboard     Activities     Vendor Manage     | ement                                        | #77 Auto Repair, I #ATHLETICUNION                     | Related entity     Operator       Commodity Codes     Contains data                                                                                               |        |
| A Cliq<br>A CSE2<br>Bid M                      | ck <b>'Apply</b><br>arch after<br>ers have t | r' to initiate the<br>all commodity<br>peen selected. | AND     Field     Operator     Value       Commodity Code     Equals     Cleaning and janitorial services     Image: Cleaning and janitorial services       + Add |        |
| 상 Bids<br>Tabulation<br>상 HUB Certifi<br>E eVP | s<br>fications                               | /the conversation      @thesavageway,  Rows: 5000+    | + Add >                                                                                                    | Cancel |

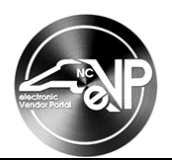

7. The filtered search results will display back on the 'Active Vendors' page. Click the 'Export to Excel' button at the top of the screen to access the results, including the email address of the 'Primary Contact' via an editable Excel file.

|                                                | Admin App  |              |                                     | ,₽ Sea       | rch         |                      |                       |                    |                  | Q   | +         | ₿ ?        | <u>ې</u> | ۹ |
|------------------------------------------------|------------|--------------|-------------------------------------|--------------|-------------|----------------------|-----------------------|--------------------|------------------|-----|-----------|------------|----------|---|
| =                                              |            | <del>\</del> | 믬 Focused view 🛛 🖓                  | Show Chart ( | ) Refresh [ | କ୍ଷ Email a Link   🏹 | 🕼 Export to Excel 🛛 🗸 | 👔 Open Dashboard   | s                |     |           | 🖻 Sh       | are 🗸    |   |
| <ul> <li>G Home</li> <li>(□) Recent</li> </ul> | ~          | Activ        | ve Vendors* ~                       |              |             |                      |                       | 📆 Edit column      | s 🍸 Edit filters | P   | Filter by | keyword    |          |   |
| 🖈 Pinned                                       | ~          |              | Vendor Name $\uparrow$ $\checkmark$ | Main Ph Y    | Address ~   | Primary Contact ~    | 🕻 Email (Primary 🗸    | HUB Certificatio ~ | HUB Certificatio | ~ N | ICSBE Ce  | ertifica ~ | !        |   |
| My Work                                        |            |              | (C8M) CIEANING                      |              |             | Mary Andrews         | maryandrews90@        |                    |                  |     |           |            |          |   |
| 券 Dashbo                                       | Click 'E   | Export       | to Excel' to g                      | enerate a    | an          | Tierra Wilson        | tierra.wilson@121     | Certified          | Black            |     | Certified | I          |          |   |
| 2 Activitie                                    | editable   | e expor      | t of the filtered                   | d vendors    | 6.          | Alvin Borders        | gregory.borders       | Certified          | Black            |     |           |            |          |   |
| Vendor Manag                                   | gement     |              | 2Handz & A Buck                     | 336582008    |             | Shelia Campbell      | 002handz@gmail        |                    |                  |     |           |            |          |   |
| Vendors                                        |            |              | 2LM SECOND LIF                      |              |             | Sharonda Josey       | MICHELE.JOSEY@        |                    |                  |     |           |            |          |   |
| × Contacts                                     |            |              | 3 BROTHERS SER                      |              |             | Nicholas Shchetinin  | nicholas@biopur       |                    |                  |     |           |            |          |   |
| Bid Managem                                    | ient       |              | 360 Cleaning NC,                    |              |             | Martha Lembert       | 360cleaningnc@g       |                    |                  |     |           |            |          |   |
| 公 Solicitatio                                  | ons        |              | 360Clean Fayette                    |              |             | Shantel Nowlin       | snowlin@360clea       |                    |                  |     |           |            |          |   |
| 않 Bids                                         |            |              | 2D Classing Solut                   |              |             | Cloria Howard        | Zdelezningcolutio     |                    |                  |     |           |            |          |   |
| 公 Tabulation                                   | ns         |              | So cleaning solut                   |              |             | Giona Howard         | Successing Solutio    |                    |                  |     |           |            |          |   |
| 公 Awards                                       |            |              | 3D Party Rental LL                  |              |             | Donyea Little        | Thelittles@3dpart     |                    |                  |     |           |            |          |   |
| 쑸 Contract I                                   | Extensions |              | 3H & 3H, Inc                        | 67892131     |             | 3H & 3H Inc          | Bid@3h3h.net          |                    |                  |     |           |            |          |   |
| HUB Manager                                    | ment       |              | 3T Solutions LLC                    |              |             | James Tabron IV      | james@secure3t.c      |                    |                  |     |           |            |          |   |
| 않 HUB Certi                                    | ifications | /            | 1526                                |              |             |                      |                       |                    |                  |     |           |            |          |   |
| E eVP                                          | \$         | KOWS:        | 000                                 |              |             |                      |                       |                    |                  |     |           |            |          |   |